#### Go to https://www.nomachine.com/download

Choose No Machine Client for your OS and download to your system

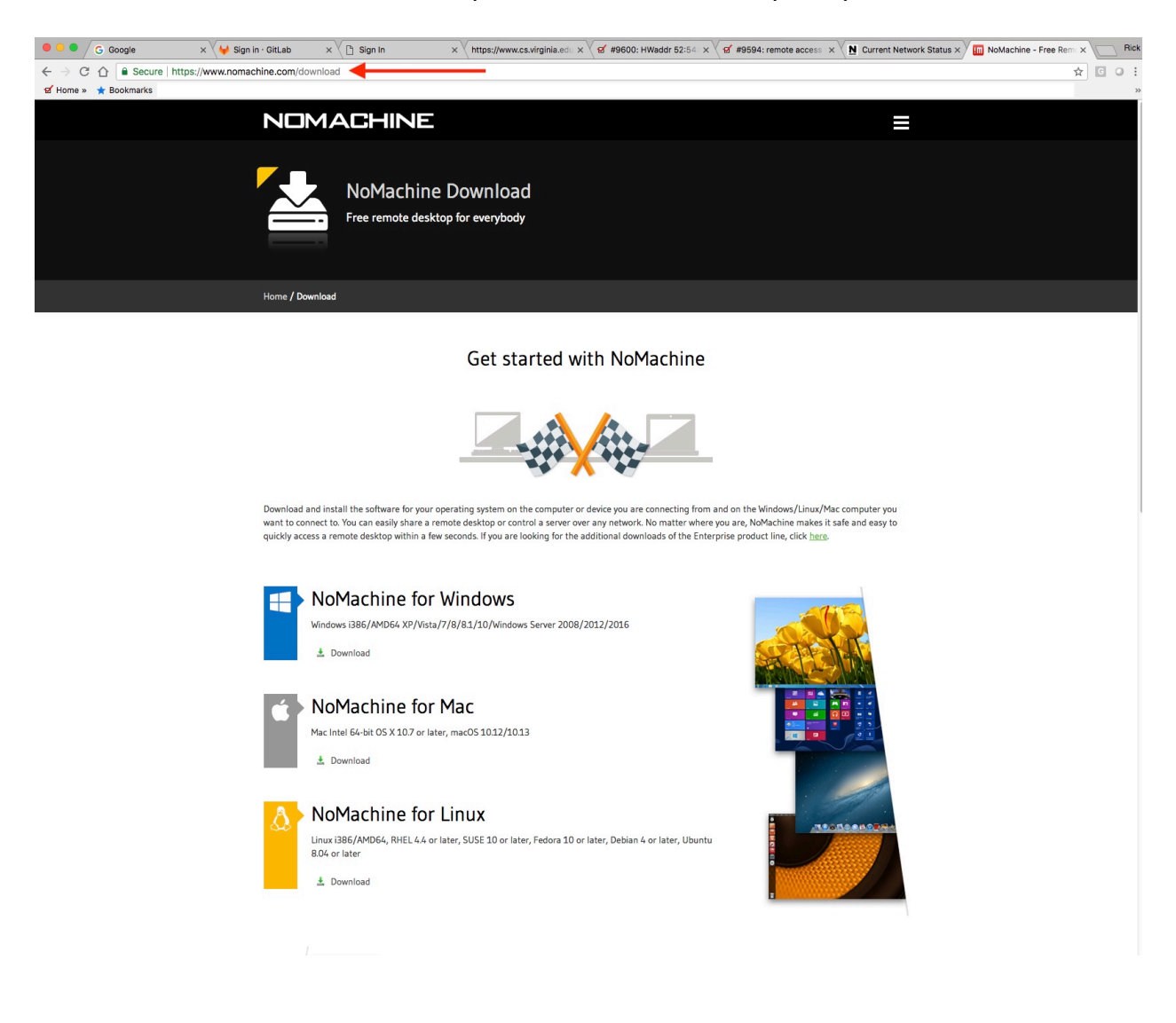

| Home / Download / NoMacl | hine for Mac                                                         |                                                                                                    |
|--------------------------|----------------------------------------------------------------------|----------------------------------------------------------------------------------------------------|
|                          |                                                                      |                                                                                                    |
| NoMachine fo             | or Mac                                                               |                                                                                                    |
|                          | Version:<br>Package size:<br>Package type:<br>MD5 signature:<br>For: | 624_1<br>39.74 MB<br>DMG<br>aaad816f37902b59d0ba752c37f63801<br>Mac Intel 64-bit OS X 10.7/10.8/10.9/1010/10.11, macOS 1012/10.13                                                                 |
|                          |                                                                      | Download                                                                                                    |
|                          | i Down                                                               | nloading and Installing                                                                                                    |
|                          | DMG version<br>1. Click on Down                                      | load and save the DMG file.                                                                                                    |
|                          | 2. Double-click or<br>through the insta<br>3. When requeste          | n the Disk (mage to open it and double-click on the NoMachine program icon: the Installer will take you<br>allation.<br>d, provide your administrative credentials to authorize the installation. |
|                          | NOTE: click <u>here</u> fo                                           | or detailed instructions on how to install the NoMachine packages.                                                                                                    |
|                          | Getti                                                                | ing Started                                                                                                    |
|                          | Install NoMachine Getting started                                    | on the connecting client and on the computer you want to access. See the guide for further details:<br>with NoMachine                                                                             |
|                          | Don't forget to che                                                  | eck out the other <u>How-los</u> in the resources section of the website.                                                                                                    |
|                          | Reco                                                                 | mmended System Requirements                                                                                                    |
|                          | The software is de<br>CPUs or reduced F                              | signed to work on computers with minimal HW requirements. Although the software may work with inferior<br>VAW, for best performance NoMachine recommends you match the listed requirements.       |
|                          | Intel Core2 Di                                                       | uo or equivalent                                                                                                    |
|                          | <ul> <li>1 GB RAM</li> <li>100 MB free c</li> </ul>                  | disk space                                                                                                    |
|                          | Network conr                                                         | nection (either a LAN, or Internet link: broadband, cable, DSL, etc.)                                                                                                    |

## Run the Installer

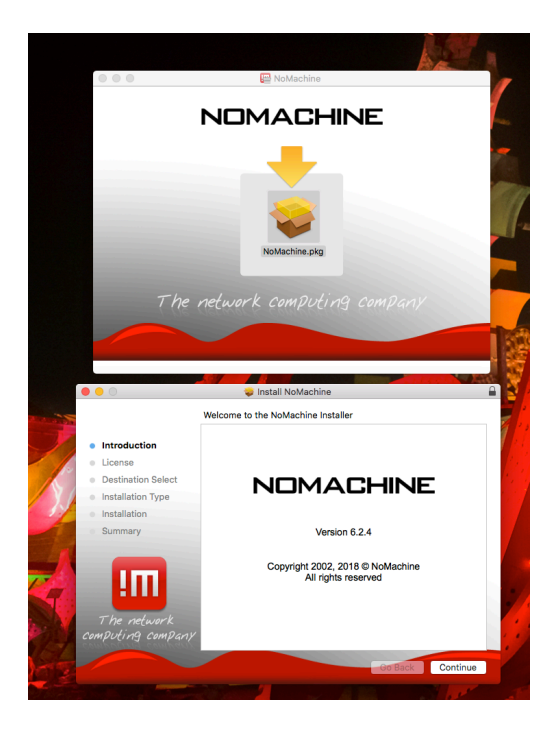

After Install is complete, you are ready to run No Machine and connect to the NX-Lab via nx.cs.virginia.edu

| ● ● ● Not                                   | Machine                                     |
|---------------------------------------------|---------------------------------------------|
| Welcome to NoMachine                        | NOMACHINE                                   |
| Insert the service URL or IP<br>Q. Find a   | t of the computer and press Enter           |
| Click New or Edit to customize a connection | nx://128.143.63.217<br>ssh://128.143.63.217 |
| Don't show this message again               | Continue                                    |
| E                                           | 3                                           |

When you start No Machine Client you might see a list of NX Systems... You need to Click on "New" to setup your connection to nxfront.cs.virginia.edu

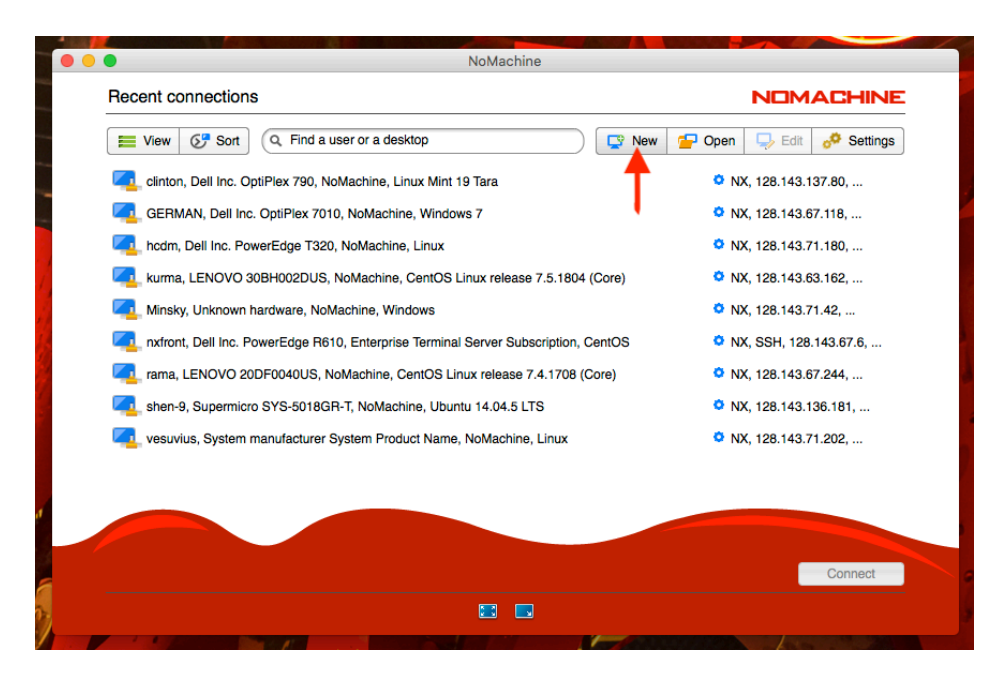

# Setup connection to nx.cs.virginia.edu Port 4000 Use UDP

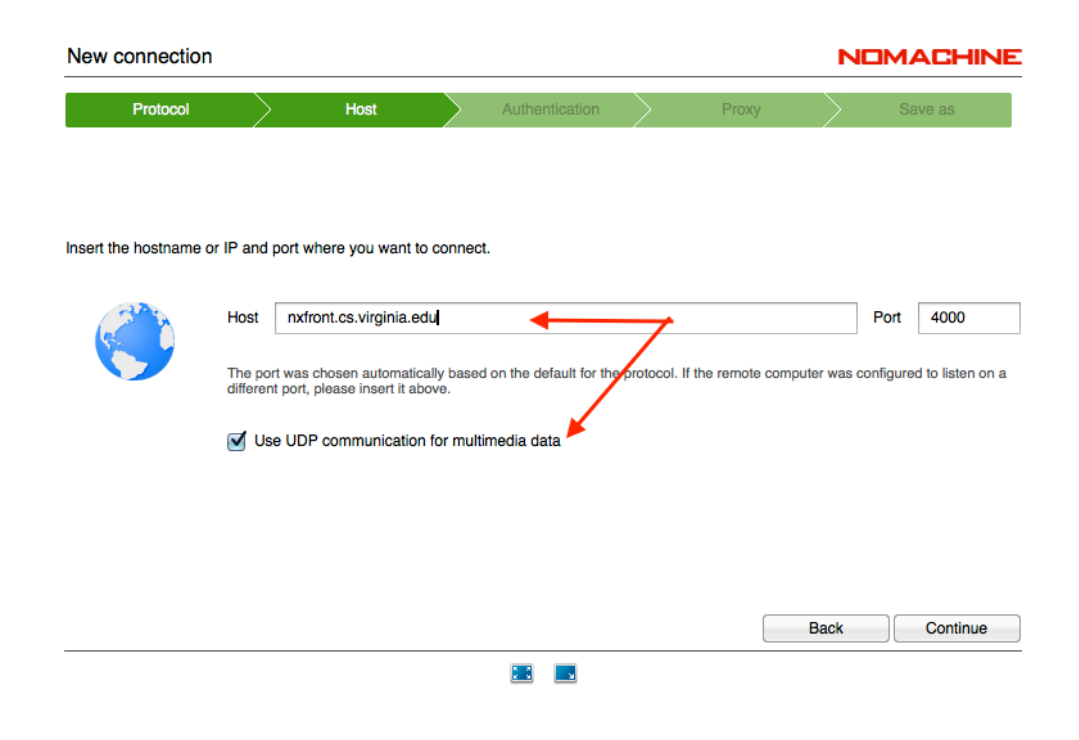

## Choose NX protocol

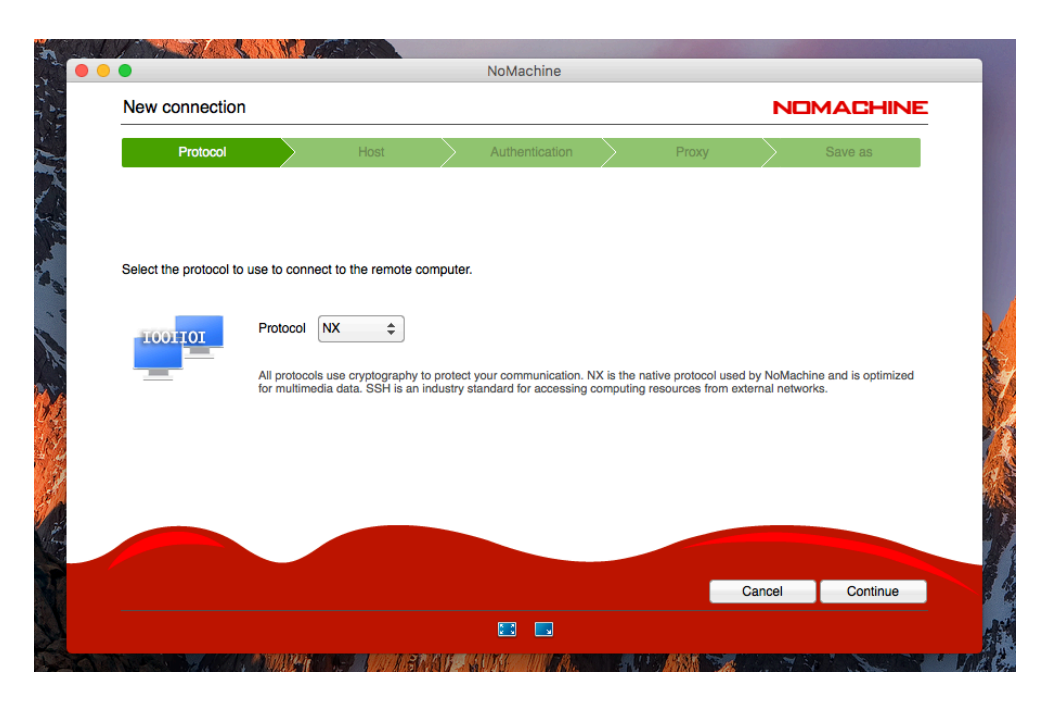

Choose Default Password

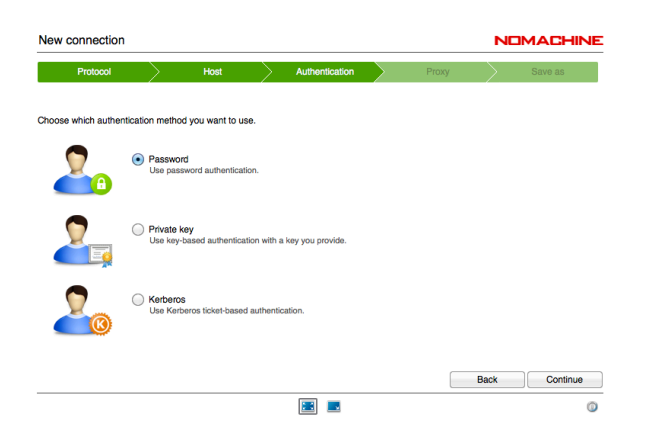

### Choose Default Don't use Proxy

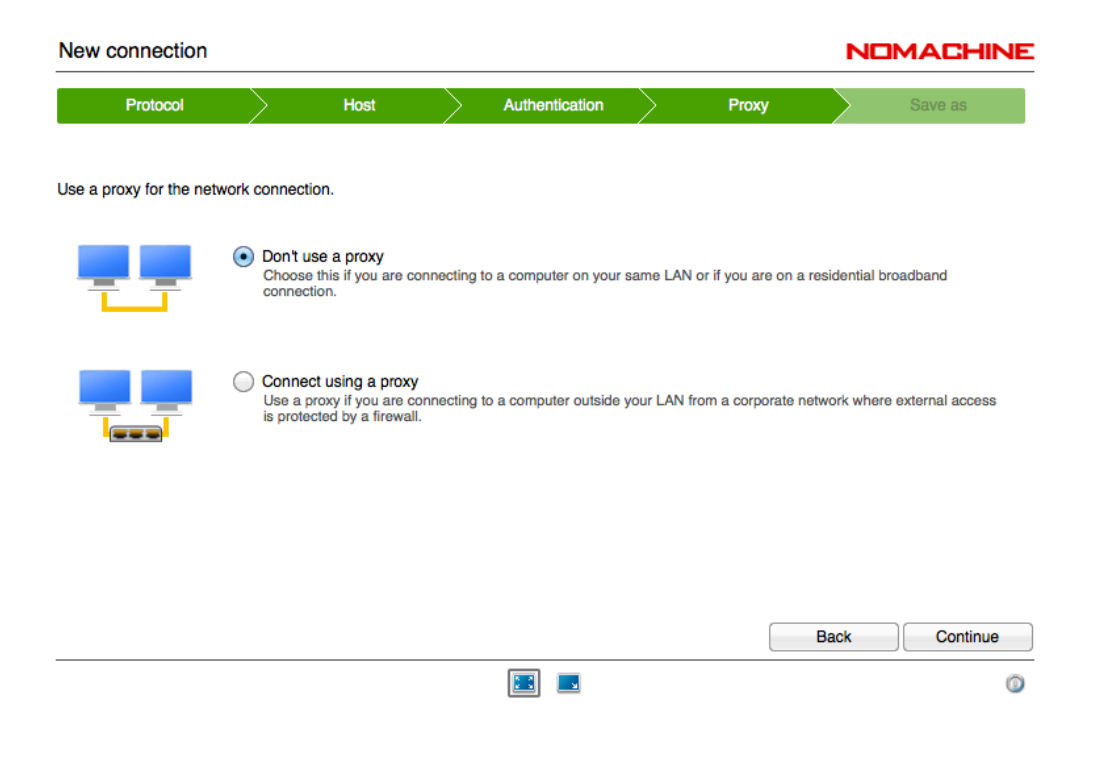

#### Accept Host Authenticity

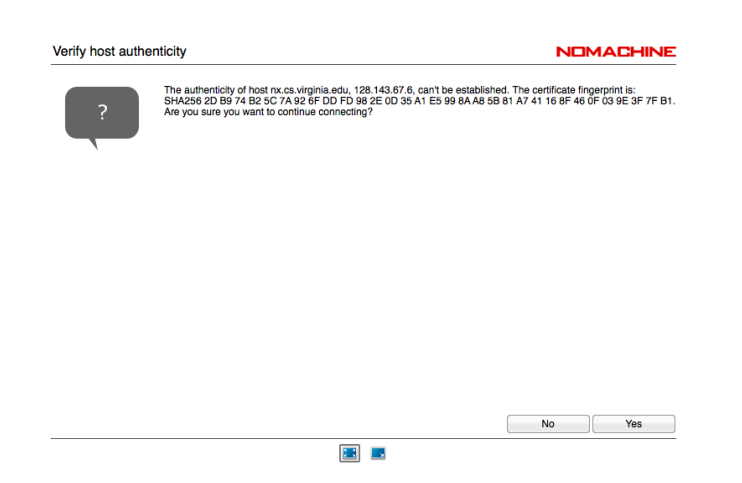

Label Connection (You could even use your UID in Place of "My Connection" Up to You if you want a Desktop link or not.

| connect   | tion      |             |                      |               |                 |        |       | N      |         |
|-----------|-----------|-------------|----------------------|---------------|-----------------|--------|-------|--------|---------|
| Protoco   | pl        | $\geq$      | Host                 | $\rightarrow$ | Authentication  | $\geq$ | Proxy | $\geq$ | Save as |
|           |           |             |                      |               |                 |        |       |        |         |
| name to y | our conne | ection. You | ur settings will t   | be saved v    | with this name. |        |       |        |         |
|           |           |             |                      |               |                 |        |       |        |         |
| III       | Name      | My Conr     | nection to <b>NX</b> | .cs.vii       | rginia.edu      |        |       |        |         |
|           | (         | Create      | e a link on the c    | lesktop       |                 |        |       |        |         |
|           |           |             |                      |               |                 |        |       |        |         |
|           |           |             |                      |               |                 |        |       |        |         |
|           |           |             |                      |               |                 |        |       |        |         |
|           |           |             |                      |               |                 |        |       |        |         |
|           |           |             |                      |               |                 |        |       |        |         |

You are now ready to make connection to nxfront.cs.virginia.edu You may see one of two screens

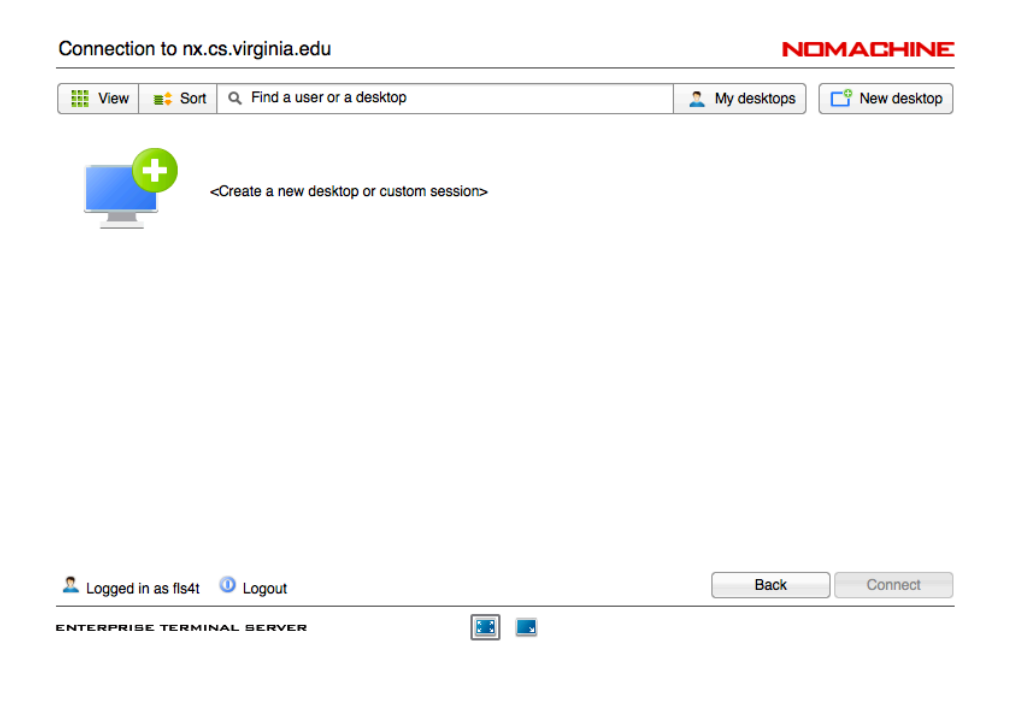

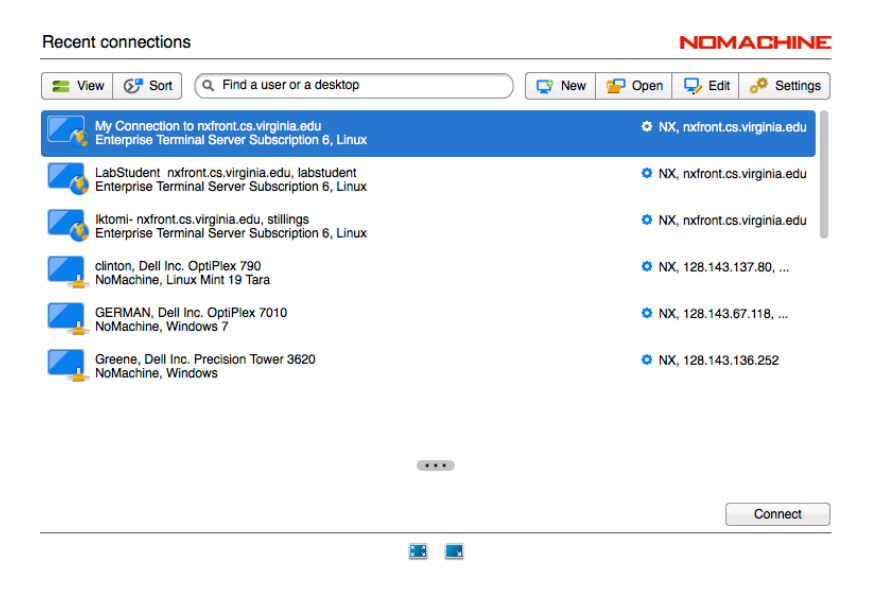

Use the Username/Password you received in E-mail from the CS Dept. <u>Not your UVA</u> <u>NetBadge</u> Password.

| My Connection to nx.c         |                                           | NOMACHIN |    |
|-------------------------------|-------------------------------------------|----------|----|
| Please type your username and | password to login.                        |          |    |
|                               | Username labstudent                       |          |    |
|                               | Password ******                           |          |    |
|                               | Save this password in the connection file |          |    |
|                               |                                           |          |    |
|                               |                                           |          |    |
|                               |                                           |          |    |
|                               |                                           |          |    |
|                               |                                           |          |    |
|                               |                                           | Back     | ОК |
|                               |                                           |          |    |

The system will not allow you to continue without resetting your password.

| You                             | Must Reset Your Passwor                   | d               |
|---------------------------------|-------------------------------------------|-----------------|
| NX                              |                                           | NOMACHINE       |
| Please type your new password a | d confirm it                              |                 |
|                                 | Must Be 8 or                              | more characters |
|                                 | New password                              |                 |
|                                 | Confirm password                          |                 |
|                                 | Must Be 8 or                              | more characters |
|                                 | Save this password in the connection file |                 |

Hopefully you have now connected to the nx.cs.virginia.edu Now you can create a desktop session. Click on "Create a new virtual desktop"

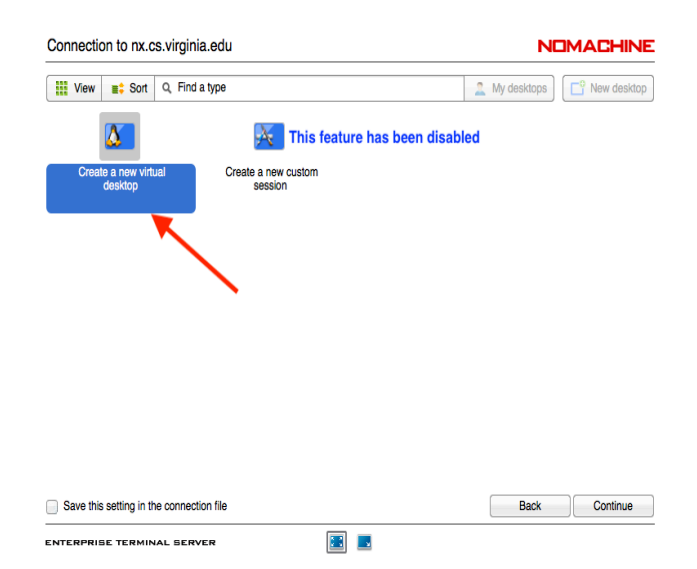

| Connection to nx.cs.virginia.edu                                                                                                    | NE                                             | IMACHINE |  |
|----------------------------------------------------------------------------------------------------|------------------------------------------------|----------|--|
| Show the menu by clicking on the edge of the<br>the street set of the screen set of<br>the screen set of the screen set of t | e window<br>Or do the same by pressing CTRL+AL | J-0      |  |
| ✓ Don't show this message again                                                                                                    |                                                | ОК       |  |
|                                                                                                    |                                                |          |  |
|                                                                                                    |                                                | 0        |  |
| Suggest                                                                                                    | you use "Fit to Window"                        |          |  |

Choose default Display Menu

| Connection to nx.cs.virginia.edu     | NOMACHINE |
|--------------------------------------|-----------|
| Menu panel                           |           |
| ☑ Don't show this message again      | ОК        |
| ENTERPRIBE TERMINAL BERVER 🗵 📃 📰 📰 🜉 | 0         |
|                                      |           |

Suggested you use "Fit to Window"

| Connection to nx.cs.virginia.edu                                                                                                    | NDMACHINE                                                                                                    |  |
|----------------------------------------------------------------------------------------------------|----------------------------------------------------------------------------------------------------|--|
| Display resolution<br>The remote machine has a difference<br>ile connected.<br>Change the server resolution<br>Click tr<br>Display resolution<br>Click tr<br>Display resol | Int resolution than the client. You can preserve the remote resolution or change it<br>to match the client when I connect<br>the turn scaling on and adapt the remote screen to the window<br>the scaling on and adapt the remote screen to the window<br>the scaling on and adapt the remote screen to the window<br>the scaling on and adapt the remote screen to the window |  |
| Cick to<br>Don't show this message again for this connection<br>ENTERPRIBE TERMINAL BERVER                                                                                                    | OK<br>Fit to Window                                                                                                    |  |

At this point you should be placed on a Desktop of one of the five backend CentOS lab servers

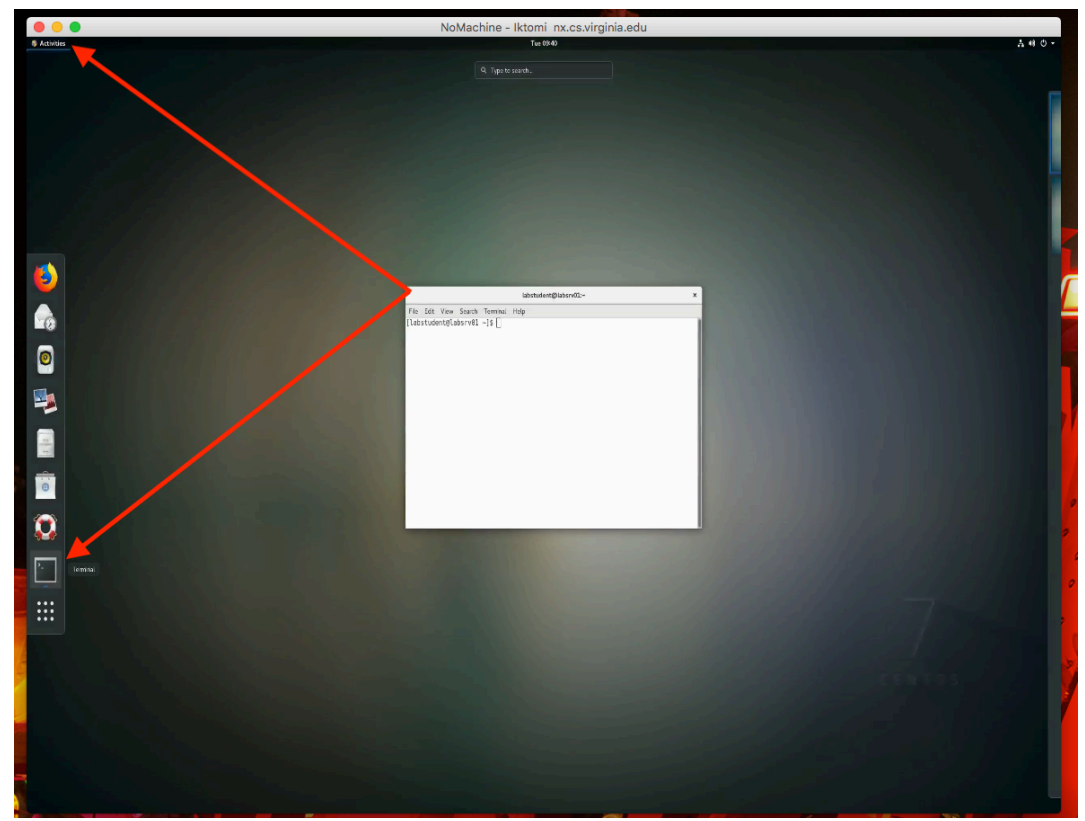

You can click on "activities" to open terminal or browser

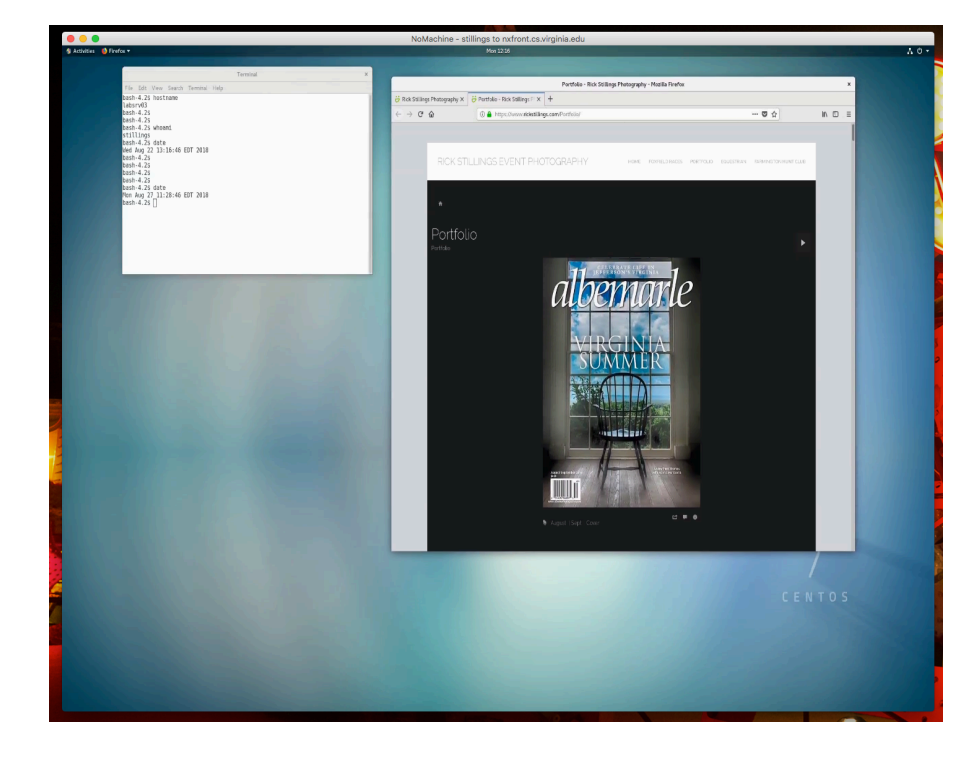